# **Samuel Merritt University**

Emergency Notification Self-Registration User Guide

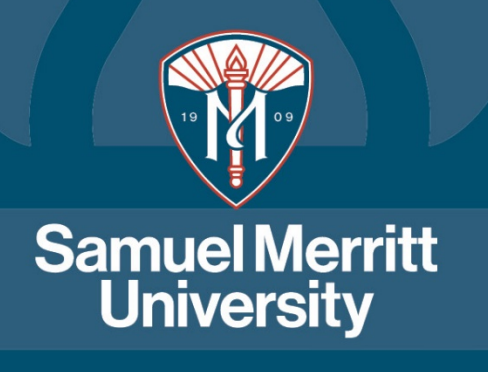

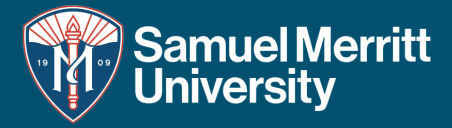

Scan the QR code

## Self-Registration from Mobile Devices -

General Notifications Sent Notifications

**Registered Devices and Locations** 

admin.icmobile.singlewire.com - Private

Make sure name is displayed

correctly and click Add User

Device

🔚 View Change History

**Basic Information** 

Name Arun Venkatraju

User

Devices

+ Add User Device

+ Add User Location

User Locations

Phone Call

Email

Name

9

Select

C Enabled

✓ Save

From drop-down menu on

device type choose type of

device you're adding, enter

required information and

click save

~

Done

Ų

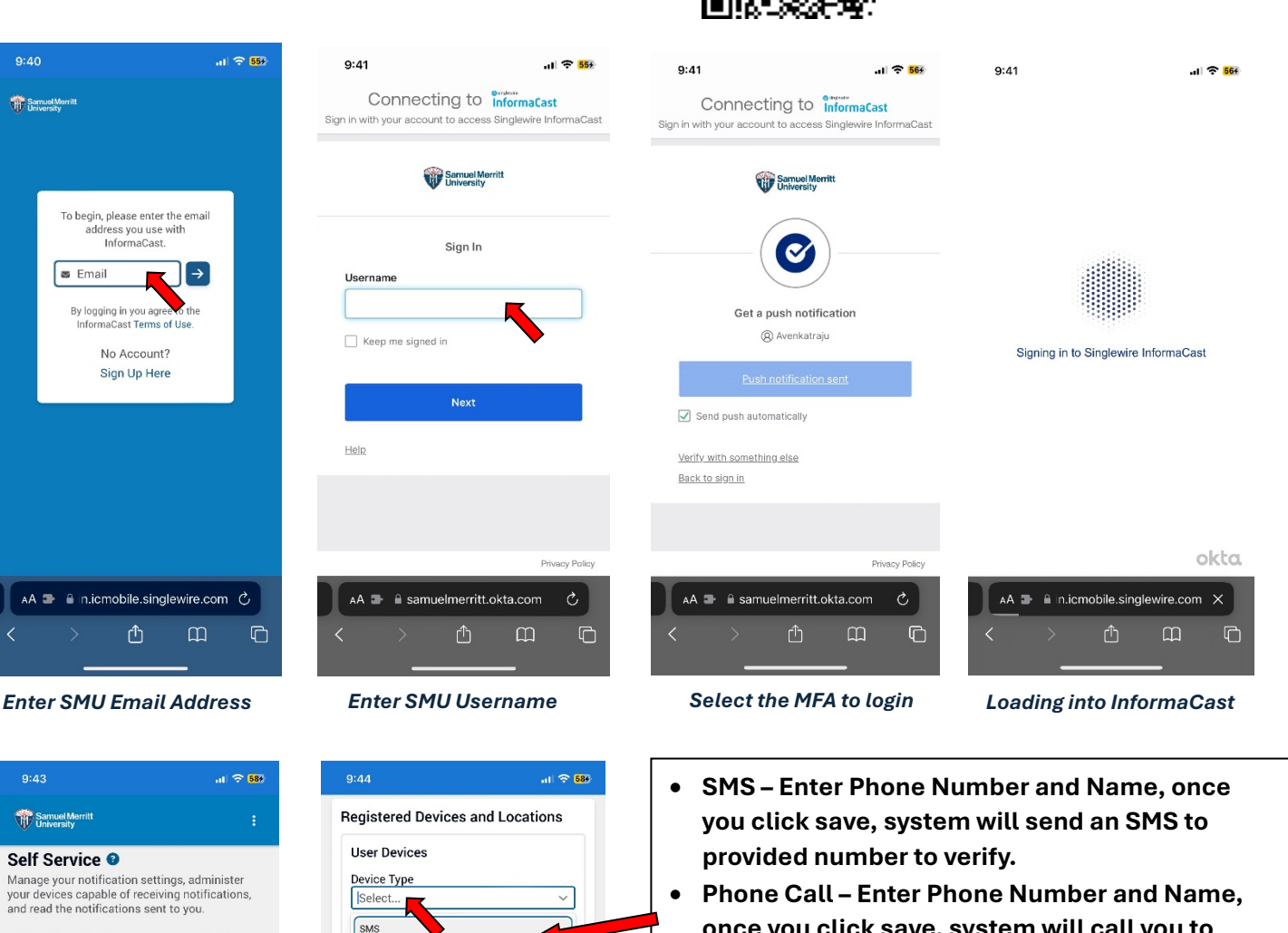

- once you click save, system will call you to provided number to verify.
- Email Enter Email and Name, once you click save, system will send an email to verify.

|                                                                                                    | Registered Device      |
|----------------------------------------------------------------------------------------------------|------------------------|
| <b>Do Not Disturb</b><br>Silence notifications sent to this user's<br>devices during a set period of time. | User<br>Devices        |
| Enabled                                                                                                    | Type Device            |
| Start Time End Time<br>9:00 PM 6:00 AM                                                                     | Email avenkatraju@s    |
|                                                                                                    | Phone<br>Call          |
| X Cancel V Save                                                                                            | SMS .                  |
| Enable Do Not Disturb if vou                                                                               | * These devices do not |

Enable Do Not Disturb if you prefer not to receive any notification at certain time

#### **Registered Devices and Locations**

User Devices Type Device Name avenkatraju@samuelmerritt.edu Verified Work Phone Call Verified Mobil e SMS Verified Work \* These devices do not require verification.

+ Add User Device

After adding all device and successfully verifying it, you should see Verified on all added devices

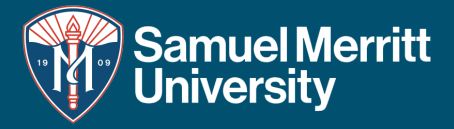

## Self-Registration from Windows or MacOS - Link to access the webpage https://informacast.app/CCqE

| To begin please opter the small address you use with informe@act | General Notifications Sent Notifications     |                       |
|------------------------------------------------------------------|----------------------------------------------|-----------------------|
| By logging in you agree to the InformaCast Terms of Use.         | Basic Information<br>Name<br>Arun Venkatraju | ✓ Save                |
| Enter SMU Email Address                                          | Registered Devices and Locations             |                       |
|                                                                  | User Devices                                 | E View Change History |
|                                                                  | + Add User Device                            |                       |

Make sure name is displayed correctly and click Add User Device to add various devices

| SMS       Image: Phone Call       Email       Image: Email         Phone Number       Phone Call       Email       Image: Email         Phone Number       (Required)       Phone Number       Email       Image: Phone Number         Name       Select       Image: Select       Image: Select       Select       Select       Image: Select                                                                                                    | Device Type                                                                                                    | Device Type                                                     |                                                                                                    | Device Type                                        |                                                                                             |                        |
|----------------------------------------------------------------------------------------------------|----------------------------------------------------------------------------------------------------|-----------------------------------------------------------------|----------------------------------------------------------------------------------------------------|----------------------------------------------------|---------------------------------------------------------------------------------------------|------------------------|
| Phone Number Phone Number   (Required) (Required)     Name   Select   Select   C Enabled     X Cancel V Save     SARS - Enter Phone Number and Select Name,<br>Click save. You will receive a SMS for<br>Verification, Reply YES to Verify   Phone Call - Enter Phone Number and<br>Select, a Cancel Save   Short Disturb   Solution   Do Not Disturb Silence notifications sent to this user's devices during a set period of time.   Do Not Disturb   Do Not Disturb Silence notifications sent to this user's devices during a set period of time.   Do Not Disturb   Do Not Disturb Silence notifications sent to this user's devices during a set period of time.   Do Not Disturb   Do Not Disturb Silence notifications sent to this user's devices during a set period of time.   Do Not Disturb   Do Not Disturb Silence notifications sent to this user's devices during a set period of time.   Do Not Disturb   Do Not Disturb Silence notifications sent to this user's devices during a set period of time.   Do Not Disturb   Do Not Disturb Silence notifications sent to this user's devices during a set period of time.   Do Not Disturb   Do Not Disturb Silence notifications sent to this user's devices during a set period of time.   Image: Do Not Disturb   Do Not Disturb Silence notifications sent to this user's devices during a set period of time.   Image: Do Not Disturb   Do Not Disturb Silence notifications of Distu                                                                                                    | SMS ~                                                                                                    | Phone Call                                                      | ~                                                                                                  | Email                                              |                                                                                             | ~                      |
| (Required) (Required)   Name   Select   Select                                                                                                    | Phone Number                                                                                                    | Phone Number                                                    |                                                                                                    | Email                                              |                                                                                             |                        |
| Name   Select   Select   Enabled     X Cancel < Save                                                                                                    | (Required)                                                                                                    | (Required)                                                      |                                                                                                    | (Required)                                         |                                                                                             |                        |
| Select Select   Enabled Enabled     X Cancel < Save                                                                                                    | Name                                                                                                    | Name                                                            |                                                                                                    | Name                                               |                                                                                             |                        |
| ● Enabled ● Enabled      Cancel < Save          Cancel < Save        Cancel < Save           Cancel < Save           Cancel < Save            Cancel < Save          Cancel < Save      Cancel < Save  Cancel < Save  Cancel < Save  Cancel < Save  Cancel < Save  Cancel < Save  Cancel < Save  Cancel < Save  Cancel < Save Cancel < Save  Cancel < Save Cancel < Save  Cancel < Save Cancel < Save Concel < Save Cancel < Save Canc                                                                                                    | Select 🗸                                                                                                    | Select                                                          | $\checkmark$                                                                                       | Select                                             |                                                                                             | ~                      |
| × Cancel < Save                                                                                                    | Enabled                                                                                                    | Enabled                                                         |                                                                                                    | Enabled                                            |                                                                                             |                        |
| SMS - Enter Phone Number and Select Name,<br>Click save. You will receive a SMS for<br>Verification, Reply YES to Verify       Phone Call - Enter Phone Number and<br>Select Name, Click save. You will receive<br>a Call for Verification, answer the call<br>press 1 to Verify       Email - Enter Phone Number and Select<br>Name, Click save. You will receive a Email<br>for Verification, Read email and click the<br>link to verify         Do Not Disturb<br>Silence notifications sent to this user's devices during a set period of time.       Do Not Disturb<br>Silence notifications sent to this user's devices during a set period of time.         Do Not Disturb to not currently enabled.       Enabled                                                                                                    | 🗙 Cancel 🛛 🗸 Save                                                                                                    | X Cancel V Save                                                 |                                                                                                    | × Cancel 🗸 Save                                    |                                                                                             |                        |
| Do Not Disturb       Do Not Disturb         Silence notifications sent to this user's devices during a set period of time.         Do Not Disturb is not currently enabled.             Do Not Disturb             Silence notifications sent to this user's devices during a set period of time.             Do Not Disturb             Do Not Disturb             Do Not Disturb is not currently enabled.             Op:00 PM             Do Not Disturb                                                                                                    | SMS - Enter Phone Number and Select Name,<br>Click save. You will receive a SMS for<br>Verification, Reply YES to Verify | Phone Call - Er<br>Select Name, Cl<br>a Call for Verifi<br>pres | nter Phone Number and<br>lick save. You will receive<br>ication, answer the call<br>ss 1 to Verify | Email - Enter<br>Name, Click sa<br>for Verificatio | Phone Number and Se<br>ave. You will receive a<br>n, Read email and clic.<br>link to verify | lect<br>Email<br>k the |
| Do Not Disturb is not currently enabled.<br>Do Not Disturb is not currently enabled.<br>Do Not Disturb is not cur | <b>Do Not Disturb</b><br>Silence notifications sent to this user's devices during a s                                    | et period of time.                                              | Do Not Disturb<br>Silence notifications sent to this us                                            | ser's devices during a set period                  | of time.                                                                                    |                        |
| Do Not Disturb is not currently enabled.  Start Time D9:00 PM O D6:00 AM O                                                                                                    |                                                                                                    |                                                                 | Enabled                                                                                            |                                                    |                                                                                             |                        |
| 09:00 PM © 06:00 AM ©                                                                                                    | Do Not Disturb is not surrontly applied                                                                                  |                                                                 | Start Time                                                                                         | End Time                                           |                                                                                             |                        |
|                                                                                                    | bo Not Distuiblis not currently enabled.                                                                                 |                                                                 | 09:00 PM                                                                                           | © 06:00 AM                                         | 0                                                                                           |                        |
| 🖉 Edit                                                                                                    | 🖉 Edit 🦊                                                                                                    |                                                                 | . 🔺                                                                                                |                                                    |                                                                                             |                        |

Click Edit to enable Do Not Disturb if you prefer not to receive any notification at certain time and click save

× Cancel

✓ Save

### Registered Devices and Locations

| User Devic | es                                     |        |         | View Change History |
|------------|----------------------------------------|--------|---------|---------------------|
| Туре       | Device                                 | Name   | Status  |                     |
| Email      | avenkatraju@samuelmerritt.edu Verified | Work   | Enabled | / 1                 |
| Phone Call | Verified                               | Mobile | Enabled | / 1                 |
| SMS        | Verified                               | Mobile | Enabled | / 1                 |

After adding all devices, it should say verified on all device type